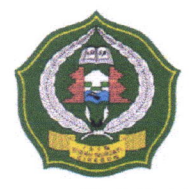

#### KEMENTERIAN AGAMA REPUBLIK INDONESIA INSTITUT AGAMA ISLAM NEGERI (IAIN) SYEKH NURJATI CIREBON

JI. Perjuangan By Pass Sunyaragi Telp. (0231) 481264 Faks. (0231) 489926 Cirebon 45132 Website: <u>www.syekhnurjati.ac.id</u>

# PENGUMUMAN

Nomor: 0882 /In.08/R.I/PP.00.9/02/2024

#### TENTANG PELAKSANAAN WISUDA KE 28 SEMESTER GENAP TAHUN AKADEMIK 2023/2024 IAIN SYEKH NURJATI CIREBON

Berdasarkan SK Rektor No: 726 Tahun 2023 tentang Kalender Akademik Program Strata 1, Strata 2, dan Strata 3 Tahun Akademik 2023/2024, maka perlu diumumkan bahwa wisuda akan dilaksanakan dengan ketentuan sebagai berikut:

- 1. Batas terakhir yudisium adalah tanggal 28 Januari 2024;
- Pendaftaran online dapat dilakukan pada link <u>https://siak.syekhnurjati.ac.id</u> pada tanggal 15 Februari 2024;
- Cut off pendaftaran untuk wisuda ke-28 melalui <u>https://siak.syekhnurjati.ac.id</u> adalah tanggal 28 Februari 2024;
- 4. Pedoman Operasional Penggunaan Aplikasi dapat di lihat pada lampiran dari Pengumuman ini;
- 5. Calon wisudawan yang melakukan pendaftaran melebihi batas waktu yang telah ditentukan, dapat mendaftar pada wisuda periode berikutnya;
- 6. Calon wisudawan S-1 angkatan 2013 dan Pascasarjana agar melakukan pembayaran biaya wisuda mulai tanggal **15 s.d. 28 Februari 2024** pukul 23.59, dengan ketentuan:
  - a. Untuk Program Sarjana (Angkatan 2013) melalui Bank Mandiri dengan Kode Biller 13-NIM, contoh: 13-1413113125. Kode instansi 10092;
  - b. Untuk Program S-2 dan S-3 melalui Bank BRI dengan menggunakan Kode Briva (92007) dan NIM, contoh: 92007-1812345678;
  - c. Biaya Wisuda untuk Program Sarjana (S-1) angkatan 2013 sebesar Rp 600.000,-;
  - d. Biaya Wisuda untuk Program Magister (S-2) dan Doktor (S-3) sebesar Rp 1.000.000;
  - e. Bagi calon wisudawan S-1 Angkatan 2014 dan setelahnya tidak dikenakan biaya wisuda.
- 7. Waktu dan tempat pelaksanaan wisuda, akan dinformsakian pada kesempatan berikutnya.

Demikian pengumuman ini dibuat, agar diperhatikan dan dilaksanakan sebagaimana mestinya.

Cirebon, 15 Februari 2024

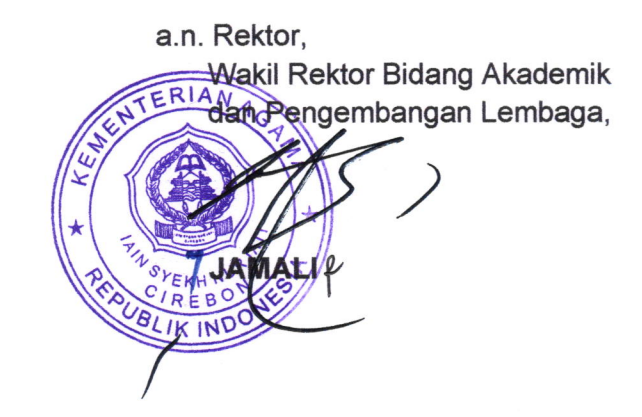

# Pedoman Operasional Ringkas Penggunaan Aplikasi Sistem Informasi Akademik dan Kemahasiswaan Akun Mahasiswa

# 1. Login

Mahasiswa dapat mengakses aplikasi sistem informasi akademik dan kemahasiswaan melalui laman <u>http://siak.syekhnurjati.ac.id</u>. Untuk masuk ke aplikasi, mahasiswa diharuskan login terlebih dahulu adapun akun yang digunakan adalah menggunakan NIM sebagai *username* dan P+NIM sebagai *password default* (Contoh username : 200001, maka *password*nya adalah P200001).

### 2. Biodata

Untuk pertama kalinya, mahasiswa diharuskan melakukan *update* biodata. Untuk melakukan update biodata mahasiswa memilih menu Biodata, kemudian halaman beralih seperti pada gambar 1.

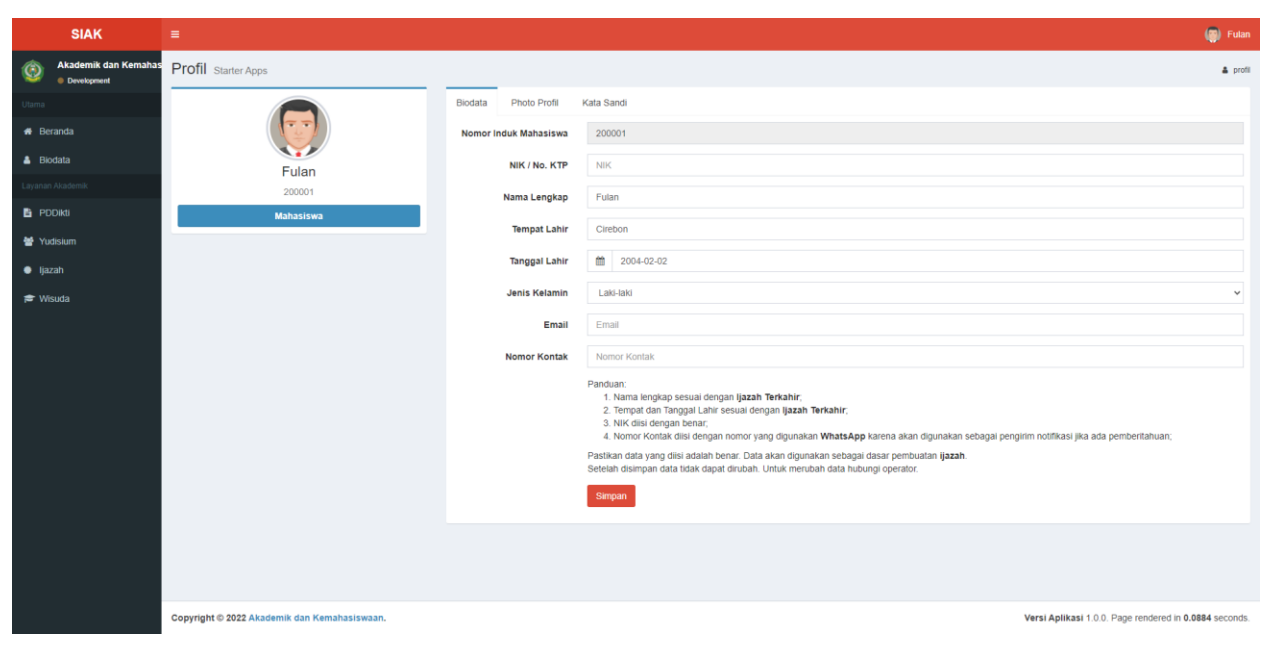

Gambar 1. Halaman Biodata

Mahasiswa mengisi bioadata sesuai dengan petunjuk pengisian bioadata yang ada di bagian bawah sebelum tombol simpan. Selain melakukan update bioadata, mahasiswa juga dapat melakukan update Photo profil dan kata sandi. Photo profil yang diunggah atau disimpan akan dijadikan sebagai photo pada album wisuda yang akan dicetak.

# 3. Yudisium

Menu yudisium berisi halaman informasi mengenai yudisium mahasiswa. Informasi akan ditampilkan jika mahasiswa sudah melakukan yudisium, namun jika belum maka akan memunculkan informasi anda belum yudisium.

|                                              | SIAK                                   |                    |                                                    |                                                        | (iii) Fulan |
|----------------------------------------------|----------------------------------------|--------------------|----------------------------------------------------|--------------------------------------------------------|-------------|
| ٩                                            | Akademik dan Kemahasisv<br>Development | Yudisium Sistem In | nformasi Layanan Administrasi Akademik dan Kemahas | swaan                                                  | 🖉 Yudsium   |
|                                              |                                        | Informasi Yudisium | 1                                                  |                                                        |             |
| 📫 Ber                                        |                                        | NIM                | : 200001                                           |                                                        |             |
| 👗 Bio                                        |                                        | Nama Lengkap       | : Fulan                                            |                                                        |             |
|                                              |                                        | Program Studi      | : Pendidikan Agama Islam                           |                                                        |             |
| 🖹 PD                                         |                                        | Fakultas           | : Fakultas Ilmu Tarbiyah dan Keguruan              |                                                        |             |
| 👹 Yuo                                        | disium                                 | Tanggal Yudisium   | : 01 Februari 2022                                 |                                                        |             |
| • lia:                                       | zah                                    | Tanggal Munaqosah  | : 31 Januari 2022                                  |                                                        |             |
| - y                                          |                                        | IPK                | : 3.7                                              |                                                        |             |
| No. ALC                                      | suua                                   | Predikat           | : Dengan Pujian                                    |                                                        |             |
|                                              |                                        |                    |                                                    |                                                        |             |
|                                              |                                        |                    |                                                    |                                                        |             |
|                                              |                                        |                    |                                                    |                                                        |             |
|                                              |                                        |                    |                                                    |                                                        |             |
|                                              |                                        |                    |                                                    |                                                        |             |
|                                              |                                        |                    |                                                    |                                                        |             |
|                                              |                                        |                    |                                                    |                                                        |             |
|                                              |                                        |                    |                                                    |                                                        |             |
|                                              |                                        |                    |                                                    |                                                        |             |
|                                              |                                        |                    |                                                    |                                                        |             |
|                                              |                                        |                    |                                                    |                                                        |             |
| Copyright © 2022 Akademik dan Kemahasiswaan. |                                        |                    |                                                    | Versi Aplikasi 1.0.0. Page rendered in 0.0625 seconds. |             |

Gambar 2. Halaman yudisium

# 4. Ijazah

Menu ijazah berisi halaman verifikasi dan validasi ijazah secara online. Mahasiswa dapat melakukan verval ijazah jika konsep ijazahnya sudah dimasukan ke aplikasi oleh administrator. Jika data ijazah belum dimasukan, maka halaman akan tampil seperti pada gambar 3.

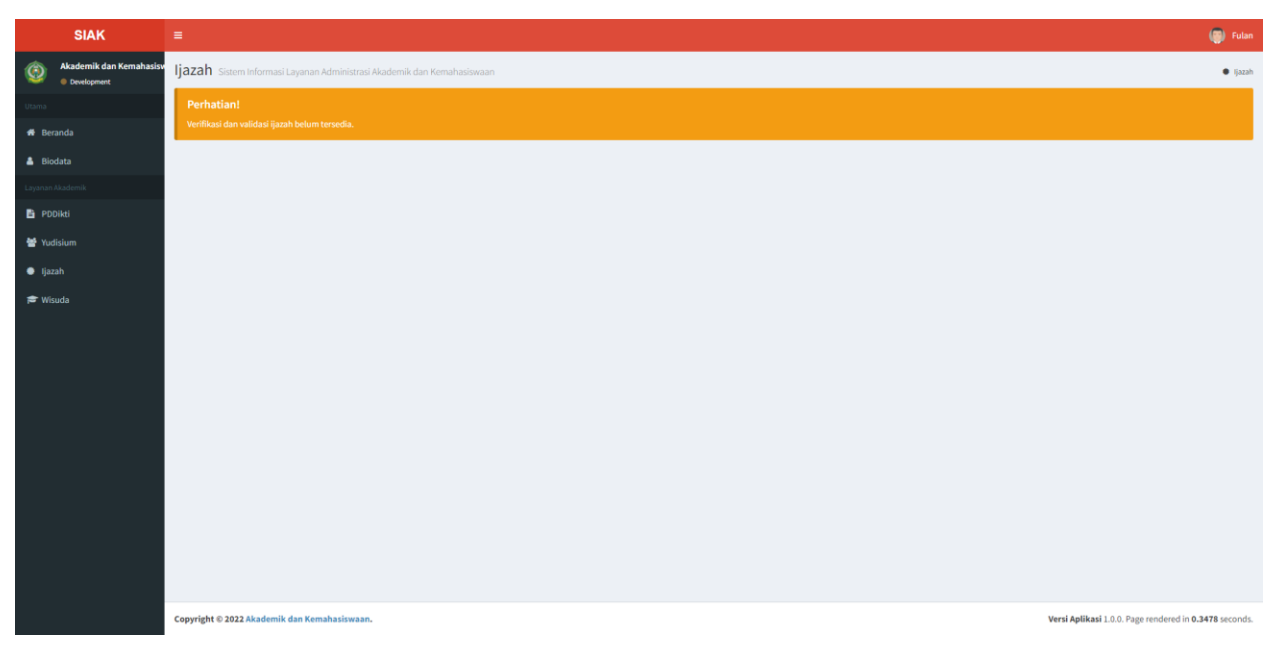

Gambar 3. Halaman ijazah belum dimasukan

Jika data ijazah sudah dimasukan, maka mahasiswa dapat melakukan verval ijazah secara online seperti pada gambar 4.

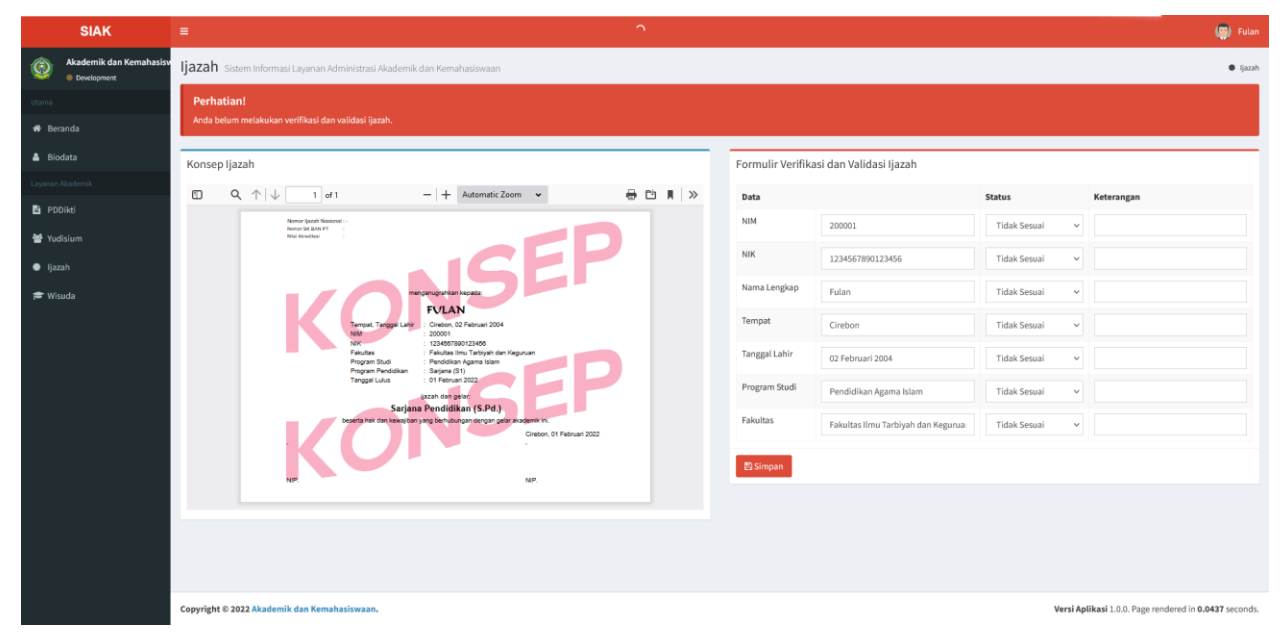

Gambar 4. Halaman verval ijazah

Pada halaman tersebut ditampilkan konsep ijazah dan formulir verval ijazah. Mahasiswa kemudian mengisi formulir verifikasi dan validasi ijazah, kemudian menyimpannya. Contoh pengisian dan respon aplikasi ditunjukan seperti pada gambar 5 dan 6.

|                                                              | SIAK                                   | =                                                                                                    |                                         |                                    |                  | 🧔 Fulan                                        |  |  |  |  |  |  |
|--------------------------------------------------------------|----------------------------------------|----------------------------------------------------------------------------------------------------|-----------------------------------------|------------------------------------|------------------|------------------------------------------------|--|--|--|--|--|--|
| ٩                                                            | Akademik dan Kemahasisv<br>Development | Ijazah Sistem Informasi Layanan Administrasi Akademik dan Kemahasiswaan                                 | • jazah                                 |                                    |                  |                                                |  |  |  |  |  |  |
| Utama<br># Beranda<br>& Biodata                              |                                        | Perhatian!                                                                                              |                                         |                                    |                  |                                                |  |  |  |  |  |  |
|                                                              |                                        | Anda belum melakukan verifikasi dan validasi jazah.                                                     |                                         |                                    |                  |                                                |  |  |  |  |  |  |
|                                                              |                                        | Konsep Ijazah                                                                                           | Formulir Verifikasi dan Validasi Ijazah |                                    |                  |                                                |  |  |  |  |  |  |
| Layanan                                                      | Nkademik                               | ① Q, ↑ ↓ 1 of 1 -   + Automatic Zoom · ⊕ ⓑ ℝ   ≫                                                        | Data                                    | Data                               |                  | Keterangan                                     |  |  |  |  |  |  |
| E PD                                                         | likti                                  | New Jack Name :<br>New Jack Net 7                                                                       | NIM                                     | 200001                             | Sesuai 🗸         | Ok                                             |  |  |  |  |  |  |
| <ul> <li>Yudisium</li> <li>Ijazah</li> <li>Wisuda</li> </ul> |                                        | ICEP I                                                                                                  | NIK                                     | 1234567890123456                   | Tidak Sesuai 🗸 🗸 | NIK Harusnya 123456789012345                   |  |  |  |  |  |  |
|                                                              |                                        |                                                                                                    | Nama Lengkap                            | Fulan                              | Tidak Sesuai 🗸 🗸 | Nama harusnya Fulanah                          |  |  |  |  |  |  |
|                                                              |                                        | Terrepat. Tarrepat. Later 2: Conducting 02 Petruania 2004                                               | Tempat                                  | Cirebon                            | Sesuai 🗸         | Ok                                             |  |  |  |  |  |  |
|                                                              |                                        | NK : 123007300122405<br>Falutas : Falutas III Zelyta Maguran<br>Progen Bud : Falutas III zelyta fan Sam | Tanggal Lahir                           | 02 Februari 2004                   | Sesuai v         | Ok                                             |  |  |  |  |  |  |
|                                                              |                                        | Pogram Pundidisan : 3 alayina (31)<br>Tanggal Luku: : 01 Februari 2022<br>Jacob Gan poper               | Program Studi                           | Pendidikan Agama Islam             | Sesuai v         | Ok                                             |  |  |  |  |  |  |
|                                                              |                                        | Sarjana Pendidikan (S.Pd.).<br>besista har dan kewajdan sang behubungan dengan gelar kradjemir ini.     | Fakultas                                | akultas Ilmu Tarbiyah dan Keguruan | Sesuai v         | Ok                                             |  |  |  |  |  |  |
|                                                              |                                        | Greation, 01 Februari 2022                                                                              |                                         |                                    |                  |                                                |  |  |  |  |  |  |
|                                                              |                                        | NP. NP.                                                                                                 | 🖺 Simpan                                |                                    |                  |                                                |  |  |  |  |  |  |
|                                                              |                                        |                                                                                                    |                                         |                                    |                  |                                                |  |  |  |  |  |  |
|                                                              |                                        |                                                                                                    |                                         |                                    |                  |                                                |  |  |  |  |  |  |
|                                                              |                                        |                                                                                                    |                                         |                                    |                  |                                                |  |  |  |  |  |  |
|                                                              |                                        | Copyright © 2022 Akademik dan Kemahasiswaan.                                                            |                                         |                                    | Versi Aj         | likasi 1.0.0. Page rendered in 0.0437 seconds. |  |  |  |  |  |  |

Gambar 5. Contoh pengisian formulir verval ijazah Seperti pada gambar 5, pada formulir verval ijazah terdapat 4 kolom yaitu 2 kolom pertama berisikan informasi data mahasiswa, kolom ke-3 merupakan status data yaitu berupa pilihan sesuai atau tidak sesuai, dan kolom ke-4 yaitu keterangan. Kolom

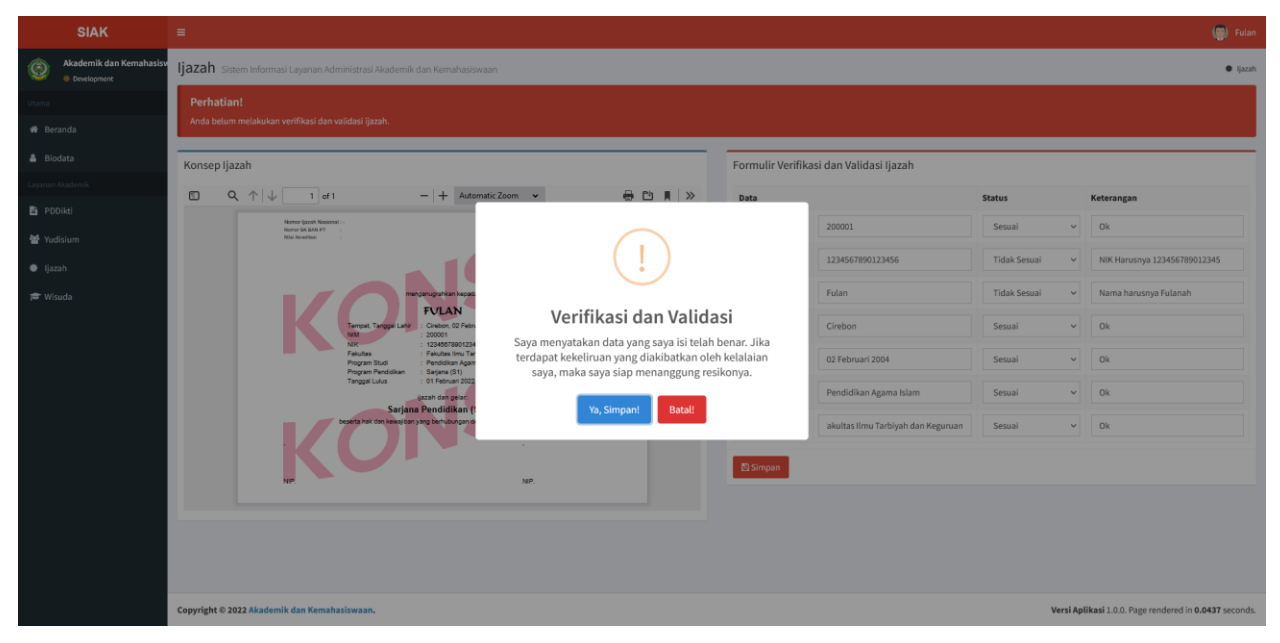

Gambar 6. Respon aplikasi ketika menyimpan verval ijazah

Setelah formulir diisi, maka formulir disimpan dan akan memunculkan popup seperti pada gambar 6, kemudian pilih 'ya, simpan' untuk menyimpan dan 'batal' untuk membatalkan.

|           | SIAK                                         | ≡                                                                                                    | =                                                                       |              |                       |   |                                        |                                                                                   |  |  |
|-----------|----------------------------------------------|----------------------------------------------------------------------------------------------------|-------------------------------------------------------------------------|--------------|-----------------------|---|----------------------------------------|-----------------------------------------------------------------------------------|--|--|
| ٢         | Akademik dan Kemahasisv<br>Development       | ljazah Sistem Info                                                                                                    | Ijazah Sistem Informasi Layanan Administrasi Akademik dan Kemahasiswaan |              |                       |   |                                        |                                                                                   |  |  |
| Utama     |                                              | Informasi!                                                                                                    | Informasil                                                              |              |                       |   |                                        |                                                                                   |  |  |
| 🖷 Beranda |                                              | Anda telah melakukan submit verifikasi dan validasi ijazah pada tanggal 15 Februari 2022, pukul 11:55:04. Verifikasi dan validasi menunggu persetujuan Administrator. |                                                                         |              |                       |   |                                        |                                                                                   |  |  |
| 🏝 Biodata |                                              | Data Verifikasi dan Validasi ilazah                                                                                                    |                                                                         |              |                       |   |                                        |                                                                                   |  |  |
| Layanar   | Akademik                                     | our vermus our variaus ijazan                                                                                                    |                                                                         |              |                       |   |                                        |                                                                                   |  |  |
| E PE      | Dikti                                        | Data                                                                                                    |                                                                         | Status       | Keterangan            |   | I Tanggal                              | Catatan                                                                           |  |  |
| 😸 Yu      | disium                                       | NIM                                                                                                    | 200001                                                                  | Sesuai       | OK                    | 1 | 15 Februari 2022, 11:55:04             | SUBMIT - Fulan<br>Submit verifikasi dan validasi ijazah. (log dibuat oleh sistem) |  |  |
| 🖷 Ija     | zah                                          | Nama Lengkap                                                                                                    | 1234367030123436                                                        | Tidak Sesuai | Nama harusnya Eulanah |   |                                        |                                                                                   |  |  |
| ± w       | suda                                         | Tempat                                                                                                    | Cirebon                                                                 | Sesuai       | Ok                    |   |                                        |                                                                                   |  |  |
|           |                                              | Tanggal Lahir                                                                                                    | 02 Februari 2004                                                        | Sesuai       | Ok                    |   |                                        |                                                                                   |  |  |
|           |                                              | Program Studi                                                                                                    | Pendidikan Agama Islam                                                  | Sesuai       | Ok                    |   |                                        |                                                                                   |  |  |
|           |                                              | Fakultas                                                                                                    | Fakultas Ilmu Tarbiyah dan Keguruan                                     | Sesuai       | Ok                    |   |                                        |                                                                                   |  |  |
|           |                                              |                                                                                                    |                                                                         |              |                       |   |                                        |                                                                                   |  |  |
|           |                                              |                                                                                                    |                                                                         |              |                       |   |                                        |                                                                                   |  |  |
|           |                                              |                                                                                                    |                                                                         |              |                       |   |                                        |                                                                                   |  |  |
|           |                                              |                                                                                                    |                                                                         |              |                       |   |                                        |                                                                                   |  |  |
|           |                                              |                                                                                                    |                                                                         |              |                       |   |                                        |                                                                                   |  |  |
|           |                                              |                                                                                                    |                                                                         |              |                       |   |                                        |                                                                                   |  |  |
|           |                                              |                                                                                                    |                                                                         |              |                       |   |                                        |                                                                                   |  |  |
|           |                                              |                                                                                                    |                                                                         |              |                       |   |                                        |                                                                                   |  |  |
|           | Copyright © 2022 Akademik dan Kemahasiswaan. |                                                                                                    |                                                                         |              |                       |   | Versi Aplikasi 1.0.0. Page rendered in | 0.0582 seconds.                                                                   |  |  |

Gambar 7. Proses verval ijazah menunggu verifikasi administrator Setelah mahasiswa melakukan verval ijazah, maka proses selanjutnya adalah menunggu verifikasi oleh administrator. Jika ada data yang tidak sesuai maka data verval akan dikembalikan ke mahasiswa untuk diverval ulang.

### 5. Wisuda

Pendaftaran wisuda hanya dapat dilakukan oleh mahasiswa yang telah melaksanakan yudisium. Pendaftaran wisuda dapat dilakukan di menu wisuda. Mahasiswa dapat memilih wisuda mana yang akan diikuti, sesuai dengan ketersediaan pilihan. Untuk memilih wisuda maka mahasiswa dapat merubah pilihan pada baris masukan wisuda yang berada pada posisi pertama dalam formulir pendaftaran.

Pada formulir wisuda terdapat data-data yang harus diisi oleh mahasiswa sebagai syarat pendaftaran wisuda, adapun data tersebut dapat dilihat seperti pada gambar 8.

| SIAK                                    | =                                                                                                    |                                                                   |                                     |           |                    |                              |                                   | 🔘 Fulan        |
|-----------------------------------------|----------------------------------------------------------------------------------------------------|-------------------------------------------------------------------|-------------------------------------|-----------|--------------------|------------------------------|-----------------------------------|----------------|
| Akademik dan Kemahasisy     Development | Wisuda                                                                                                    |                                                                   |                                     |           |                    |                              |                                   | 🖝 Wisuda       |
| Utama                                   | Informasi Wisuda                                                                                                    | a                                                                 |                                     |           |                    |                              |                                   |                |
| 🛪 Beranda                               | # Wisuda                                                                                                    |                                                                   | Pendaftaran                         |           |                    | Pelaksanaan *                |                                   |                |
| 🛔 Biodata                               | 1 Wisuda 24 Tahu                                                                                                    | un 2022                                                           | 01 Februari 2022 s.d. 25 Maret 2022 |           |                    | 25 Mei 2022 s.d. 27 Mei 2022 |                                   |                |
| Layanan Akademik                        | * Pelaksanaan Wisud                                                                                                    | a dapat berubah menyesuaikan dengan situasi dan ko                | ndisi yang berlaku.                 |           |                    |                              |                                   |                |
| PDDikti                                 | * Pelaksanaan Wisud                                                                                                    | a bersifat perkiraan dan dapat berubah.                           |                                     |           |                    |                              |                                   |                |
| 嶜 Yudisium                              | Formulir Pendaf                                                                                                    | taran Wisuda                                                      |                                     | Riwayat F | Pendaftaran Wisuda |                              |                                   |                |
| Ijazah                                  | Wisuda                                                                                                    | Wisuda 24 Tahun 2022                                              | v                                   |           | Tanggal            | Wisuda Status                |                                   |                |
| 🞓 Wisuda                                | Nama Avah                                                                                                    | Nama Avah Fulan                                                   |                                     |           |                    |                              |                                   |                |
|                                         | Name Ibu                                                                                                    | Nama Iluu Fulan                                                   |                                     |           |                    |                              |                                   |                |
|                                         | Nama Ibu                                                                                                    | Nama ibu Futan                                                    |                                     |           |                    |                              |                                   |                |
|                                         | Judul<br>Skripsi/Tesis                                                                                                    | Judul Skripsi Fulan                                               |                                     |           |                    |                              |                                   |                |
|                                         | /Desertasi                                                                                                    | Abstral Polas                                                     |                                     |           |                    |                              |                                   |                |
|                                         | Abstrak                                                                                                    | Abstrak Pulan                                                     |                                     |           |                    |                              |                                   |                |
|                                         |                                                                                                    |                                                                   | li.                                 |           |                    |                              |                                   |                |
|                                         | Kesan                                                                                                    | Kesan Fulan                                                       |                                     |           |                    |                              |                                   |                |
|                                         |                                                                                                    |                                                                   |                                     |           |                    |                              |                                   |                |
|                                         | КТР                                                                                                    | Browse ktp.pdf                                                    |                                     |           |                    |                              |                                   |                |
|                                         |                                                                                                    | File yang diunggah berupa file .pdf                               |                                     |           |                    |                              |                                   |                |
|                                         | ljazah<br>Sabelumpya                                                                                                    | Browse ijazah.pdf                                                 |                                     |           |                    |                              |                                   |                |
|                                         | Provide Provide Provid |                                                                   |                                     |           |                    |                              |                                   |                |
|                                         | Surat Keterangan<br>Selesai Revisi                                                                                                    | File yang diunggah berupa file .pdf                               | par                                 |           |                    |                              |                                   |                |
|                                         | Surat Robar                                                                                                    | Browse Surat Bebas Piniaman Perpus.pdf                            |                                     |           |                    |                              |                                   |                |
|                                         | Pinjaman<br>Perpustakaan                                                                                                    | File yang diunggah berupa file .pdf                               |                                     |           |                    |                              |                                   |                |
|                                         | Surat Bebas UKT                                                                                                    | Browse Surat Bebas UKT.pdf                                        |                                     |           |                    |                              |                                   |                |
|                                         |                                                                                                    | File yang diunggah berupa file .pdf                               |                                     |           |                    |                              |                                   |                |
|                                         | Abstrak                                                                                                    | Browse Abstrak.pdf                                                |                                     |           |                    |                              |                                   |                |
|                                         |                                                                                                    | Resume DAD Loof                                                   |                                     |           |                    |                              |                                   |                |
|                                         | BAB I                                                                                                    | File yang diunggah berupa file .pdf                               |                                     |           |                    |                              |                                   |                |
|                                         | BAB II                                                                                                    | Browse BAB II.pdf                                                 |                                     |           |                    |                              |                                   |                |
|                                         |                                                                                                    | File yang diunggah berupa file .pdf                               |                                     |           |                    |                              |                                   |                |
|                                         | BAB III                                                                                                    | Browse BAB III.pdf<br>File vang diunggah berupa file .pdf         |                                     |           |                    |                              |                                   |                |
|                                         |                                                                                                    | Browse BAB IV odf                                                 |                                     |           |                    |                              |                                   |                |
|                                         | BAB IV                                                                                                    | File yang diunggah berupa file .pdf                               |                                     |           |                    |                              |                                   |                |
|                                         | BAB V                                                                                                    | Browse BAB V.pdf                                                  |                                     |           |                    |                              |                                   |                |
|                                         |                                                                                                    | File yang diunggah berupa file .pdf                               |                                     |           |                    |                              |                                   |                |
|                                         | Daftar Pustaka                                                                                                    | Browse) Daftar Pustaka.pdf<br>File yang diunggah berupa file .pdf |                                     |           |                    |                              |                                   |                |
|                                         | a                                                                                                    | Browse Artikel Jurnal ordf                                        |                                     |           |                    |                              |                                   |                |
|                                         | Artikel                                                                                                    | File yang diunggah berupa file .pdf                               |                                     |           |                    |                              |                                   |                |
|                                         |                                                                                                    | Simpan                                                            |                                     |           |                    |                              |                                   |                |
|                                         |                                                                                                    |                                                                   |                                     |           |                    |                              |                                   |                |
|                                         | Copyright © 2022 Alea                                                                                                    | idemik dan Kemahasiswaan.                                         |                                     |           |                    | Vare                         | Aplikasi 1.0.0. Page regularad in | 0.0495 seconde |
|                                         |                                                                                                    |                                                                   |                                     |           |                    | vers                         | and a story to be residened in    |                |

Gambar 8. Formulir pendaftaran wisuda

Setelah formulir diisi, kemudian klik simpan. Maka selanjutnya adalah proses verifikasi oleh administrator. Administrator akan melakukan pengecekan kesesuaian persyaratan pendaftaran sebelum pendaftaran disetujui. Jika ada ketidaksesuaian dengan persyaratan, maka data pendaftaran akan dikembalikan dan mahasiswa melakukan perbaikan terhadap data tersebut. Jika pendaftaran telah disetujui maka tampilan pada menu wisuda akan seperti pada gambar 9.

| SIAK      |                                        | ₽ V                                                                              |  |                                |                            |                            |                                                     |                |  |
|-----------|----------------------------------------|----------------------------------------------------------------------------------|--|--------------------------------|----------------------------|----------------------------|-----------------------------------------------------|----------------|--|
| ٢         | Akademik dan Kemahasisw<br>Development | Wisuda                                                                           |  |                                |                            |                            |                                                     | 🗯 Wisuda       |  |
| Utama     |                                        | Informasi                                                                        |  |                                |                            |                            |                                                     |                |  |
| 🟶 Beranda |                                        | Pendafaran Wisuda telah disetujui pada tanggal 15 Februari 2022, pokul 12:00-03. |  |                                |                            |                            |                                                     |                |  |
|           |                                        | Informasi Pendaftaran Wisuda                                                     |  |                                | Catatan Pendaftaran Wisuda |                            |                                                     | _              |  |
| Layanan   | Akademik                               | Wisuda                                                                           |  | : Wisuda 24 Tahun 2022         |                            | Tanggal                    | Catatan                                             |                |  |
| 🖺 PD      | Dikti                                  | Pelaksanaan Wisuda*                                                              |  | 25 Mei 2022 s.d. 27 Mei 2022   | 1                          | 15 Februari 2022, 11:58:42 | SUBMIT - Fulan                                      |                |  |
| 촬 Yui     | lisium                                 | Status Pendaftaran Wisuda                                                        |  | Pendaftaran Diterima (Selesai) |                            |                            | Submit pendaftaran wisuda. (log dibuat oleh sistem) |                |  |
| ● Ija:    | ah                                     | Status Pembayaran Wisuda                                                         |  | Sudah Melakukan Pembayaran     | 2                          | 15 Februari 2022, 12:00:03 | APPROVE - Alifia Chinka Rizal Muhammad<br>Ok        |                |  |
| 🖈 Wi      | uda                                    | Bukti Pendaftaran Wisuda                                                         |  | Cetak                          |                            |                            |                                                     |                |  |
|           |                                        |                                                                                  |  |                                |                            |                            |                                                     |                |  |
|           |                                        |                                                                                  |  |                                |                            |                            |                                                     |                |  |
|           |                                        |                                                                                  |  |                                |                            |                            |                                                     |                |  |
|           |                                        |                                                                                  |  |                                |                            |                            |                                                     |                |  |
|           |                                        |                                                                                  |  |                                |                            |                            |                                                     |                |  |
|           |                                        |                                                                                  |  |                                |                            |                            |                                                     |                |  |
|           |                                        |                                                                                  |  |                                |                            |                            |                                                     |                |  |
|           |                                        |                                                                                  |  |                                |                            |                            |                                                     |                |  |
|           |                                        |                                                                                  |  |                                |                            |                            |                                                     |                |  |
|           |                                        | Copyright © 2022 Akademik dan Kemahasiswaan.                                     |  |                                |                            |                            | Versi Aplikasi 1.0.0. Page rendered in 0            | .0790 seconds. |  |

Gambar 9. Pendaftaran wisuda telah disetujui

Setelah pendaftaran disetujui, mahasiswa dapat mencetak bukti pendaftaran wisuda dengan mengklik tombol cetak pada halaman wisuda.

# 6. Yang harus diperhatikan

Yang harus diperhatikan ketika akan mendaftar wisuda adalah:

- 1. Pastikan **Biodata** dan **photo profil** telah diisi dengan benar
- 2. Pastikan melakukan **verval ijazah** ketika **data ijazah tersedia**